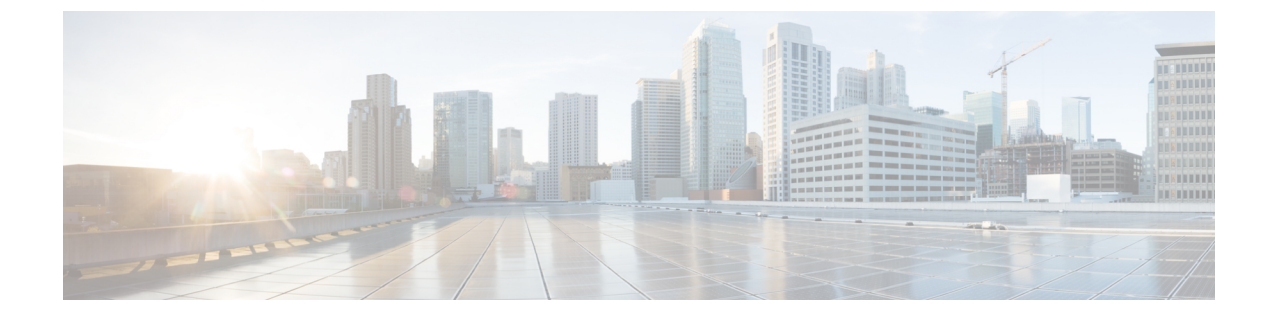

# SD-Accessの正常性のモニターとトラブル シューティング

- SD-Access ファブリック  $(1 \, \overset{\sim}{\sim} \overset{\sim}{\vee})$
- SD-Access ファブリックの正常性の監視とトラブルシュート (4ページ)
- ファブリックサイトの正常性の監視(7ページ)
- •トランジットおよびピアネットワークの正常性の監視 (11ページ)
- ・仮想ネットワークの正常性の監視(16ページ)
- 仮想ネットワークの正常性スコア (20ページ)

### SD-Access ファブリック

SD-Access ファブリックは、1つまたは複数の場所で単一のエンティティとして管理されるデバイスの論理グループです。

### ファブリックサイトの追加

#### 始める前に

IP デバイストラッキング(IPDT)がすでにサイトに設定されている場合にのみ、新しいファ ブリックサイトを作成できます。つまり、サイトのテレメトリ設定を構成するときには、 [Monitor wired clients] を有効にしておく必要があります。

- **ステップ1** Cisco DNA Center GUI で、[Menu] アイコン (三) をクリックし、[**Provision**]>[**SD** ACCESS]>[**Fabric Sites**] の順に選択します。
- ステップ2 [Fabric Sites] タブで、[Add fabric site] をクリックします。

または、最初の2つの手順の代わりに、Cisco DNA Center GUI で [Menu] アイコンをクリックし、[Workflow]> [Create a Fabric Site and Fabric Zones] を選択します。

ワークフローウィザードの指示に従います。

- **ステップ3** [Create a Fabric Site] ウィンドウで、[Let's Do it] をクリックします。
- ステップ4 ファブリックサイトとして追加するエリア、建物、またはフロアを選択し、[Next] をクリックします。
- **ステップ5** (オプション)ファブリックゾーンを指定し、範囲指定されたサブネットを作成するには、[Yes Setup Zones] を選択します。

ファブリックゾーンを有効にするには、表示されたネットワーク階層からファブリックサイトを選択しま す。

- **ステップ6** [Next] をクリックします。
- **ステップ7** [Summary] ウィンドウでファブリックサイトの設定を確認します。 ここでファブリックサイトまたはゾーン設定を編集できます。
- **ステップ8** [作成(Create)]をクリックします。 サイトとゾーンがプロビジョニングされるまでに数秒かかります。サイトの作成が成功すると、 「Success!Your fabric site is created」というメッセージが表示されます。

### ファブリックへのデバイスの追加

ファブリックサイトを作成すると、そのファブリックサイトにデバイスを追加できます。デバ イスがコントロールプレーンノード、エッジノード、またはボーダーノードとして機能する必 要があるかどうかも指定できます。

IP デバイストラッキング(IPDT)がファブリックサイトに設定されている場合にのみ、新し いデバイスをファブリックサイトに追加できます。

アクセスロールが割り当てられ、サイトで IPDT を有効にする前にプロビジョニングされたデ バイスは、ファブリックに追加できません。このようなデバイスは、ファブリックサイトに追 加する前に再プロビジョニングしてください。プロビジョニングワークフローを調べて、デバ イスでの [Deployment of IPDT] のステータスを確認します。

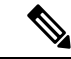

- ・ファブリックサイト内のデバイスをコントロールプレーンノードまたはボーダーノードとして指定する手順はオプションです。それらのロールがないデバイスもあります。ただし、各ファブリックサイトには、少なくとも1つのコントロールプレーンノードデバイスと1つのボーダーノードデバイスが存在する必要があります。有線ファブリックの現在のリリースでは、冗長性を確保するために最大6つのコントロールプレーンノードを追加できます。
  - 現在、シスコ ワイヤレス コントローラは2つのコントロールプレーンノードとのみ通信 します。

#### 始める前に

デバイスをプロビジョニングします(まだプロビジョニングしていない場合)。

- 1. メニューアイコン (=) をクリックして、[Provision] > [Network Devices] > [Inventory] の 順に選択します。
- 2. [Inventory] ウィンドウに、検出されたデバイスが表示されます。
- 3. ファブリックの準備状況チェックに合格し、プロビジョニングする準備が整ったら、トポ ロジビューにデバイスがグレー色で表示されます。
- ファブリックの準備状況チェックの実行中にエラーが検出された場合、エラー通知が [topology] エリアに表示されます。[See more details] をクリックして、結果のウィンドウに 一覧表示された問題のあるエリアを確認します。問題を修正し、[Re-check] をクリックし て問題が解決されていることを確認します。
- 5. 問題解決の一環としてデバイスの設定を更新する場合は、デバイスで[Inventory] > [Resync] を実行して、デバイス情報を再同期してください。

ステップ1 [SD ACCESS]の下でメニューアイコン (≡)をクリックして、[Provision] > [Fabric Sites]の順に選択しま す。

> その結果表示されるウィンドウの [Fabric Sites] タブには、プロビジョニングされたすべてのサイトが表示 されます。

ステップ2 デバイスを追加するファブリックサイトを選択します。

インベントリされたネットワーク内のすべてのデバイスが結果のトポロジビューに表示されます。トポロ ジ表示では、ファブリックに追加されるすべてのデバイスは青です。

ステップ3 デバイスをクリックします。スライドインペインには、次の [Fabric] オプションが表示されます。

| オプション       | 説明                                                           |
|-------------|--------------------------------------------------------------|
| エッジ         | 選択したデバイスをエッジノードとして有効にするには、このオプションの横<br>にあるボタンをトグルします。        |
| Border      | 選択したデバイスをボーダーノードとして有効にするには、このオプションの<br>横にあるボタンをトグルします。       |
| コントロール プレーン | 選択したデバイスをコントロールプレーンノードとして有効にするには、この<br>オプションの横にあるボタンをトグルします。 |

デバイスを一体型ファブリックとして設定するには、[Control Plane]、[Border]、および [Edge] オプション を選択します。

デバイスをコントロールプレーンおよびボーダーノードとして設定するには、[Control Plane] と [Border] の 両方を選択します。

<sup>(</sup>注) ファブリックの準備状況チェックに失敗しても、デバイスのプロビジョニングを続行できます。

**ステップ4** [Add] をクリックします。

#### 次のタスク

デバイスがファブリックに追加されると、ファブリック コンプライアンス チェックが自動的 に実行され、デバイスがファブリックに準拠していることが確認されます。トポロジには、 ファブリック コンプライアンス チェックに失敗したデバイスが青色で、横に十字マークが付 いた状態で表示されます。エラー通知の [詳細の表示 (See more details)]をクリックして問題 領域を特定し、修正します。

# SD-Access ファブリックの正常性の監視とトラブルシュート

この手順を使用してSD-Accessファブリックの概要を把握して、対処する必要がある潜在的な 問題があるかどうかを判断します。

ファブリックネットワークは、1つまたは複数の場所で単一のエンティティとして管理される デバイスの論理グループです。Cisco DNA Center では、デバイスをファブリックネットワーク に追加できます。これらのデバイスは、ファブリックネットワーク内のコントロールプレー ン、ボーダーデバイスまたはエッジデバイスとして機能するように設定できます。

#### 始める前に

#### wsiddiqi

アシュアランスを設定します。「基本的な設定のワークフロー」を参照してください。

ファブリックサイトを監視およびトラブルシューティングするには、最初にファブリックサイトを構成する必要があります。ファブリックサイトの追加およびファブリックへのデバイスの 追加を参照してください。

マルチサイトファブリックサイトの詳細情報については、Cisco Digital Network Architecture Center ユーザーガイドの「Provision Your Network」の章を参照してください。

(注) サブテンドノードと拡張ノードは、ファブリックの正常性の対象にはなりません。ファブリックのプロビジョニング中、これらのノードには、エッジ、ボーダー、コントロールプレーンなどのファブリックロールが割り当てられません。

**ステップ1** [Health]メニューアイコン (≡) をクリックして、アシュアランス>。

[Overall health] ダッシュボードが表示されます。

#### ステップ2 [SD-Access] タブをクリックします。

[SD-Access health] ダッシュボードが表示されます。

図 1 : [Network Health] ダッシュボード

| = | Cisco DNA                         | Center               |                     |                               |            | Assurance        | ce · Dashboards ·      | Health       |                      |   |   | Q () ()                           | 4        |
|---|-----------------------------------|----------------------|---------------------|-------------------------------|------------|------------------|------------------------|--------------|----------------------|---|---|-----------------------------------|----------|
| 0 | verall Network                    | Client               | Application         | Network Services $\checkmark$ | SD-Access  |                  |                        |              |                      |   |   |                                   |          |
|   | ) 24 Hours \vee                   |                      |                     |                               |            |                  |                        |              |                      |   |   |                                   | Î        |
|   |                                   |                      |                     |                               |            |                  |                        |              |                      |   | J | un 2, 2021 11:10 AM - Jun 3, 2021 | 11:11 AM |
|   | SUMMARY<br>2<br>Fabric Sites Virt | ual Networks         | 1<br>Fabric Devices | <br>Clients                   |            |                  | ISSUES<br>2 1<br>P1 P2 | 3<br>Total   |                      |   |   |                                   |          |
|   | Top 10 Issue<br>Priority • Issu   | e Types<br>ue Type 🔺 |                     | Device Ro                     | ole Catego | ry Issue Count 👻 | Site Count (Area)      | Device Count | Last Occurred Time 🔻 |   |   |                                   |          |
|   | P1                                | Fabric Devic         | es Connectivity - C | ontrol Border Underlay        |            | DISTRIBUTION     | Connected              |              | 1                    | 0 | 1 | Jun 3, 2021 11:05 AM              |          |
|   | P1                                | Fabric AAA :         | server connectivity |                               |            | DISTRIBUTION     | Connected              |              | 1                    | 0 | 1 | Jun 2, 2021 8:19 PM               |          |
|   | P2                                | Fabric Devic         | es Connectivity - D | NS Overlay                    |            | DISTRIBUTION     | Connected              |              | 1                    | 0 | 1 | Jun 3, 2021 11:05 AM              |          |
|   |                                   |                      |                     |                               |            |                  |                        |              |                      |   |   | View All Open Iss                 | ues      |

- **ステップ3**上部のメニューバーにある時間範囲設定(<sup>(</sup>)をクリックして、ダッシュボードに表示するデータの時間 範囲を指定します。
  - a) ドロップダウンメニューから、時間範囲として [3 Hours]、[24 Hours]、または [7 Days] を選択します。
  - b) [開始日付 (Start Date)]と時刻、[終了日付 (End Date)]と時刻を指定します。
  - c) [Apply] をクリックします。
- ステップ4 次の機能には、[SD-Access Health Summary] ダッシュレットを使用します。

| アイテム    | 説明                                          |
|---------|---------------------------------------------|
| Summary | • [Fabric Sites]:ファブリックサイトの数。               |
|         | • [Virtual Networks] : 仮想ネットワークの数。          |
|         | • [Fabric Endpoints] : ファブリックエンドポイン<br>トの数。 |
|         | • [Endpoints] : エンドポイントの数。                  |
| 問題      | ・[P1] : 優先度 1 の問題の数。                        |
|         | • [P2] : 優先度 2 の問題の数。                       |
|         | •[Total]: P1、P2、および P3 の問題の合計数。             |

ステップ5 次の機能には、SD-Accessの [Top 10 Issue Types] ダッシュレットを使用します。

#### 表1:

#### [Top 10 Issues] ダッシュレット

対処する必要がある上位 10 件の問題を表示します(存在する場合)。問題は色分けされ、事前割り当て された P1 から始まる優先度レベルで並び替えられます。

問題をクリックすると、スライドインペインが開き、問題のタイプに関する追加の詳細が表示されます。 スライドインペインで問題のインスタンスをクリックします。必要に応じて、次の操作を実行できます。

- ・問題を解決するには、[Status] ドロップダウンメニューで [Resolve] を選択します。
- •問題のインスタンスを無視するには、次の手順を実行します。
  - 1. [Status] ドロップダウンリストから、[Ignore] を選択します。
- 2. スライダで問題を無視する時間数を設定します。
- **3.** [Confirm] をクリックします。

[View All Issues] をクリックすると、[Open Issues] ウィンドウが開きます。

ステップ6 [Fabric Sites] ダッシュレットを使用して、ネットワーク内のファブリックサイトに関する詳細情報を表示 します。このダッシュレットには、次の機能があります。

| [Fabric Sites] ダッシュレット |                                            |  |  |  |  |  |  |  |
|------------------------|--------------------------------------------|--|--|--|--|--|--|--|
| アイテム                   | 説明                                         |  |  |  |  |  |  |  |
| [Health]               | 次のオプションを使用して、クライアントの正常性を基にテーブルをフィルタリングします。 |  |  |  |  |  |  |  |
|                        | ・すべて                                       |  |  |  |  |  |  |  |
|                        | •[Inactive]:正常性スコアが0のファブリックサイト。            |  |  |  |  |  |  |  |
|                        | • [Poor]:正常性スコアが1~3のファブリックサイト。             |  |  |  |  |  |  |  |
|                        | • [Fair]:正常性スコアが4~7のファブリックサイト。             |  |  |  |  |  |  |  |
|                        | •[Good]:正常性スコアが8~10のファブリックサイト。             |  |  |  |  |  |  |  |
|                        | ・[No Data]:データのないファブリックサイト。                |  |  |  |  |  |  |  |

| アイテム               | 説明                                                                                                    |
|--------------------|----------------------------------------------------------------------------------------------------|
| [Fabric Site] テーブル | ファブリックサイトの詳細情報を表形式で表示します。デフォルトでは、[Fabric Site]<br>テーブルには次の情報が表示されます。                                       |
|                    | • [Fabric Site]:ファブリックサイトの名前。                                                                              |
|                    | ・[# of Fabric Devices]:ファブリックサイト内のファブリックデバイスの数。                                                            |
|                    | • [Fabric Site Health] :                                                                                   |
|                    | • [Overall] :                                                                                              |
|                    | • [Fabric Site Connectivity] :                                                                             |
|                    | • [Fabric Infrastructure] :                                                                                |
|                    | ファブリックサイト名をクリックして、ファブリックサイトの360度ビューを表示する<br>こともできます。ファブリックサイトの正常性の監視 (7ページ)を参照してくださ<br>い。                  |
| [Export]           | CSV ファイルにテーブルデータをエクスポートするには、[Export] をクリックします。                                                             |
|                    | (注) テーブルの列が選択されていない場合、使用可能なすべての列のデータがエ<br>クスポートの対象になります。アプリケーションテーブルに適用されている<br>フィルタは、エクスポート対象のデータに適用されます。 |
| <b>\$</b>          | テーブルの表示をカスタマイズします。                                                                                         |
|                    | 1. [Table Appearance] タブで、テーブルの密度とストライピングを設定します。                                                           |
|                    | 2. [Edit Table Columns] タブで、テーブルに表示するデータを選択します。                                                            |
|                    | 3. [Apply] をクリックします。                                                                                       |

### ファブリックサイトの正常性の監視

この手順を使用して、特定のファブリックサイトの詳細を表示します。

```
ステップ1 [Health]メニューアイコン(≡)をクリックして、アシュアランス>。
[Overall health] ダッシュボードが表示されます。
```

ステップ2 [Fabric Site] テーブルで、ファブリックサイトの名前をクリックします。

ファブリックサイトの 360° ビューを提供する [Fabric Site 360] ウィンドウが表示されます。

#### 🗵 2 : Fabric Site 360

| E Cisco DNA Center                                                                                                    | Assurance · Dashboards · Health · Fabric Site                                              | Q @ C 4                     |
|----------------------------------------------------------------------------------------------------|--------------------------------------------------------------------------------------------|-----------------------------|
| 50-Access > fields Sile<br>Global/United_States/California/Site_1/Building_1                                                                      |                                                                                            | Ì                           |
| (3) 7 Days ~                                                                                                    | 64 129 69 <b>4021</b> 69 120 69 <b>4022</b> 69 120 69 <b>4023</b> 69                       | 11.58a                      |
| Fabric Site Health                                                                                                    | Aug 17, 2021 11:00 AM                                                                      | - Aug 24, 2021 11:58 AM 🛛 🕹 |
| 100%         KPI Sub-category (Device count)           TOTAL DEVICES         557           Good Health         27           Fair Realth         0 |                                                                                            |                             |
| Poor Health 0 o<br>No Health Data 560                                                                                                    | 20 40 60 80 100<br>Febric Device sourt (N)<br>HEALTH ● Proz ● Fair ● Cood ◎ No Health Data |                             |
|                                                                                                    |                                                                                            |                             |

- **ステップ3** 左上隅にある時間範囲設定(<sup>(</sup>) をクリックして、ウィンドウに表示するデータの時間範囲を指定します。
  - a) ドロップダウンメニューから、時間範囲として [3 hours]、[24 hours]、または [7 days] を選択します。
  - b) [開始日付(Start Date)]と時刻、[終了日付(End Date)]と時刻を指定します。
  - c) [Apply]をクリックします。
- **ステップ4** ファブリックサイトの正常性タイムラインスライダを使用して、より詳細な時間範囲のファブリックの正常性スコアやファブリックサイトの品質情報を確認します。

タイムライン内でカーソルを合わせると、次の情報が表示されます。

[Fabric Site Health]:正常性は、このサイトの正常なファブリックノードの割合です。コントロールプレーンのデバイスヘルスには含まれません。ファブリックサブカテゴリの正常性は、基礎となる KPI スコアの 最小値です。

(注) KPI は正常性スコアに含まれません

[Fabric Site Connectivity]: コントロールプレーンに到達できません。

[Fabric Infrastructure] :

時間範囲を指定するには、タイムライン境界線をクリックしてドラッグします。これにより、Fabric Site 360 ウィンドウに表示されるファブリックサイトデータのコンテキストが設定されます。

- •[Latest] および [Trend] タブをクリックすると、カテゴリに表示されるデータの範囲が切り替わります。
- •[Latest]:ウィンドウの上部にあるタイムラインに、選択した時間枠のデータが表示されます。
- [Trend]: 過去24時間のデータが表示されます。

**ステップ5** タイムラインの下にある [Fabric Site Health] エリアで、次の情報を確認します。

| ファブリックサイトの正常性 |                                                                                                    |  |  |  |  |  |  |
|---------------|----------------------------------------------------------------------------------------------------|--|--|--|--|--|--|
| アイテム          | 説明                                                                                                    |  |  |  |  |  |  |
| Latest        | デフォルトで表示されます。2つのペインがあります。左側のペインには、<br>ネットワークの正常性の概要スコアとデバイスの合計数が表示されます。<br>右側のペインには、チャートが表示されます。                                         |  |  |  |  |  |  |
|               | • [Health Fabric Nodes]: 選択したサイトの正常な(良好な)ノードの割<br>合。                                                                                     |  |  |  |  |  |  |
|               | • [Total Devices]: ネットワークデバイスの総数と、[Good Health]、[Fair Health]、[Poor Health]、および [No Health Data] のデバイスの数。                                |  |  |  |  |  |  |
|               | • [Charts]: この色分けされたスナップショット ビュー チャートは、過<br>去 5 分間のファブリックサイトの接続とインフラストラクチャを示し<br>ます。                                                     |  |  |  |  |  |  |
|               | いずれかの色の上にカーソルを重ねると、その色に関連付けられたデ<br>バイスのヘルス スコアと数が表示されます。                                                                                 |  |  |  |  |  |  |
|               | チャートに低いヘルススコア(赤またはオレンジ)が示されている場<br>合、その低いヘルススコアに寄与した KPI がバーの隣に示されます。<br>たとえば、ファブリック CP の到達可能性、マルチキャスト RP、AAA<br>サーバーのステータスなどです。         |  |  |  |  |  |  |
|               | グラフ内のハイパーリンクされたファブリックカテゴリをクリックし<br>てサイドペインを開き、それぞれの KPI サブカテゴリを表示すること<br>もできます。                                                          |  |  |  |  |  |  |
|               | • [Fabric Site Connectivity]: コントロールプレーンの到達可能性。                                                                                          |  |  |  |  |  |  |
|               | • [Fabric Control Plane]: LISP セッションステータス。                                                                                               |  |  |  |  |  |  |
|               | • [Fabric Infrastructure]: INFRA VN の AAA サーバーステータスと<br>Pub-Sub セッションステータス。                                                              |  |  |  |  |  |  |
| Trend         | [Trend] タブをクリックすると、トレンドチャートが表示されます。この色<br>分けされたトレンドチャートは、ある時間範囲におけるデバイスのパフォー<br>マンスを示しています。チャートにカーソルを重ねると、デバイスの合計<br>数とその健全性が時系列で表示されます。 |  |  |  |  |  |  |
|               | チャートの色は、ネットワークデバイスの正常性を表します。                                                                                                    |  |  |  |  |  |  |
|               | <ul> <li>・不良なネットワークデバイス。ヘルススコアの範囲は1~3です。</li> <li>・中程度のネットワークデバイス。ヘルススコアの範囲は4~7です。</li> </ul>                                            |  |  |  |  |  |  |
|               | ●:良好なネットワークデバイス。ヘルススコアの範囲は8~10です。<br>●:正常性データなし。ヘルススコアは0です。                                                                              |  |  |  |  |  |  |

ステップ6 [Top 10 Issue Types] エリアを使用して、次の情報を表示します。

#### 問題

対処する必要がある問題を表示します。問題は、タイムスタンプに基づいて一覧表示されます。直近の問 題が最初にリストされます。

問題をクリックするとスライドインペインが開き、問題の説明、影響、および推奨されるアクションな ど、対応する詳細情報が表示されます。

スライドインペインでは、次の操作を実行できます。

- •この問題を解決するには、次の手順を実行します。
- 1. ドロップダウンリストから [Resolve] を選択します。
- 2. 解決済みの問題の一覧を表示するには [Resolved Issues] をクリックします。
- •問題を無視するには、次の手順を実行します。
  - 1. ドロップダウンリストから [Ignore] を選択します。
- 2. スライダで問題を無視する時間数を設定します。
- 3. [Confirm] をクリックします。
- 4. 無視された問題の一覧を表示するには [Ignored Issues] をクリックします。

問題のタイプの詳細については、問題の表示と管理を参照してください。

ステップ7 次の機能には、[Fabric Nodes] ダッシュレットを使用します。

| [Networks Devices] ダッシュレット |                                                                                                    |  |  |  |  |  |  |
|----------------------------|----------------------------------------------------------------------------------------------------|--|--|--|--|--|--|
| アイテム                       | 説明                                                                                                    |  |  |  |  |  |  |
| Туре                       | オプション([All]、[Fabric Control Plane]、[Fabric Border]、[Fabric Edge]、<br>[Fabric WLC]、[Fabric AP]、[Extended Node])を使用して、ファブリック<br>ノードタイプに基づいてテーブルをフィルタ処理します。 |  |  |  |  |  |  |
| ファブリックサイトの正常性              | 次のオプションを使用して、ファブリックサイトの全体的な正常性スコア<br>に基づいてテーブルをフィルタ処理します。                                                                                                |  |  |  |  |  |  |
|                            | • [All]                                                                                                    |  |  |  |  |  |  |
|                            | • [Poor]: 正常性スコアが 1 ~ 3 のデバイス。                                                                                                    |  |  |  |  |  |  |
|                            | •[Fair]:正常性スコアが4~7のデバイス。                                                                                                    |  |  |  |  |  |  |
|                            | •[Good]:正常性スコアが8~10のデバイス。                                                                                                    |  |  |  |  |  |  |
|                            | • [No Health]:正常性データのないデバイス。                                                                                                    |  |  |  |  |  |  |

| [Networks Devices] ダッシュレット |                                                                                                    |  |  |  |  |  |
|----------------------------|----------------------------------------------------------------------------------------------------|--|--|--|--|--|
| アイテム                       | 説明                                                                                                    |  |  |  |  |  |
| ファブリックノードテーブル              | 選択したサイトのすべてのファブリックノードのデバイス情報を表形式で<br>表示します。                                                                                                    |  |  |  |  |  |
|                            | <ul> <li>(注) 全体的な正常性スコアは、ファブリックサイト接続とファブリック インフラストラクチャの KPI メトリック正常性スコアの最小サブスコアです。</li> </ul>                                                   |  |  |  |  |  |
|                            | [Name]、[Issue Type Count]、および[Fabric Role] 列には、ファブリック名、<br>問題数、およびファブリックロール(エッジ、ボーダー、マップサーバー<br>など)が表示されます。                                     |  |  |  |  |  |
|                            | [Device Fabric Site Health]の[Overall]列で、正常性スコアの上にマウスカー<br>ソルを合わせます。全体の[Device Fabric Site Health] スコアが、すべての<br>KPI メトリックの正常性とパーセンテージとともに表示されます。 |  |  |  |  |  |
|                            | カーソルを [Fabric Site Connectivity] および [Fabric Infrastructure] アイコンに<br>合わせると、正常性スコアが表示されます。                                                      |  |  |  |  |  |
| [Device 360]               | [Name] 列でデバイス名をクリックすると、デバイスの 360 度ビューが表示<br>されます。                                                                                               |  |  |  |  |  |
|                            | [Device 360]には、デバイスの問題のトラブルシューティングに関する詳細<br>情報が記載されています。                                                                                        |  |  |  |  |  |
| 1 Export                   | デバイス情報を CSV ファイルにエクスポートするには、[Export] をクリッ<br>クします。                                                                                              |  |  |  |  |  |
| <u>نې</u>                  | テーブルに表示するデータをカスタマイズします。                                                                                                    |  |  |  |  |  |
|                            | 1. 🐵 をクリックします。                                                                                                    |  |  |  |  |  |
|                            | オプションのリストが表示されます。                                                                                                    |  |  |  |  |  |
|                            | 2. テーブルに表示するデータのチェックボックスをオンにします。                                                                                                    |  |  |  |  |  |
|                            | 3. [Apply] をクリックします。                                                                                                    |  |  |  |  |  |

## トランジットおよびピアネットワークの正常性の監視

この手順を使用して、特定のトランジットネットワークの詳細を表示します。

**ステップ1** [Health]メニューアイコン (≡) をクリックして、**アシュアランス**>。

[Overall health] ダッシュボードが表示されます。

ステップ2 [SD-Access] タブをクリックします。

[SD-Access health] ダッシュボードが表示されます。

ステップ3 [Transit and Peer Network] テーブルで、トランジットの名前をクリックします。

ファブリックサイトの 360° ビューを提供する [Transit Site 360] ウィンドウが表示されます。

図 3: トランジット 360

| sda-transit                                                                                                |                   |                         |                                                               |      |       |      |                                                                                 |                               |       |                     |     | Feb 24, 2022 1.28 PM - Feb 25, 2022 1.3 | 30 PM 🕸           |
|----------------------------------------------------------------------------------------------------|-------------------|-------------------------|---------------------------------------------------------------|------|-------|------|---------------------------------------------------------------------------------|-------------------------------|-------|---------------------|-----|-----------------------------------------|-------------------|
| © 24 Hours ~                                                                                               | 40                |                         | 5                                                             |      | Ter . | 2/25 | in in                                                                           | 44                            | 61    | 5                   | 100 | 1                                       | 1.300<br> ><br> > |
| TRANSIT DETAILS<br>Transit/Peer Type: 80-Access                                                            | Control Planes: 2 | Associated Fabric Sites | <b>3</b>                                                      |      |       |      |                                                                                 |                               |       |                     |     |                                         |                   |
| Transit Health<br>LATEST TREND                                                                             |                   |                         |                                                               |      |       |      |                                                                                 |                               |       |                     |     |                                         |                   |
| 66% C<br>Neathy Rank Notes<br>TOTAL DEVICES<br>Good Health<br>Fair Health<br>Poor Health<br>No Health Data |                   | 7<br>2<br>1<br>0<br>4   | 09 Sut-category (Decker court)<br>Travel Site Cottou Pare (s) | 0 10 | 20    | 30   | 10 10 xanc beaa bureater ho<br>xanc beaa bureater ho<br>HEALTH @ No Health Cate | 40 29<br>● Good ● Fair ● Pecr | 80 50 | PUESUS TRANSIT DOWN |     |                                         |                   |
|                                                                                                    |                   |                         |                                                               |      |       |      |                                                                                 |                               |       |                     |     | View Deta                               | alls              |
| Issues (4)                                                                                                 |                   |                         |                                                               |      |       |      |                                                                                 |                               |       |                     |     | ر Export 🕁                              |                   |

- **ステップ4** 左上隅にある時間範囲設定(<sup>(</sup>) をクリックして、ウィンドウに表示するデータの時間範囲を指定します。
  - a) ドロップダウンリストから、時間範囲として [3 hours]、[24 hours]、または [7 days] を選択します。
  - b) [開始日付(Start Date)]と時刻、[終了日付(End Date)]と時刻を指定します。
  - c) [Apply] をクリックします。
- **ステップ5** 正常性タイムラインスライダを使用して、より詳細な時間範囲の正常性スコアや品質情報を確認します。 タイムライン内でカーソルを合わせると、次の情報が表示されます。

[Transit Network Health]:正常性は、このサイトの正常なファブリックノードの割合です。コントロールプレーンのデバイスの正常性は含まれません。ファブリックサブカテゴリの正常性は、基礎となる KPI スコアの最小値です。

[Transit Site Control Plane]: トランジットの LISP セッションや PubSub セッションなどの KPI サブカテゴリ を一覧表示します。トランジット正常性スコアが低い場合は、[View Device List] をクリックして、低いス コアの原因となっているデバイスおよび関連するダウンセッションのリストを表示します。ハイパーリン クされたデバイスの名前をクリックすると、デバイス情報が表示されます。

- •[Latest] および [Trend] タブをクリックすると、カテゴリに表示されるデータの範囲が切り替わります。
- ・[Latest]:ウィンドウの上部にあるタイムラインに、選択した時間枠のデータが表示されます。
- •[Trend]: 過去24時間のデータが表示されます。

**ステップ6** タイムラインの下にある [Transit Health] エリアで、次の情報を確認します。

| トランジットの正常性 |                                                                                                    |  |  |  |  |  |
|------------|----------------------------------------------------------------------------------------------------|--|--|--|--|--|
| アイテム       | 説明                                                                                                    |  |  |  |  |  |
| Latest     | デフォルトで表示されます。2つのペインがあります。左側のペインには、<br>ネットワークの正常性の概要スコアとデバイスの合計数が表示されます。<br>右側のペインには、チャートが表示されます。                                        |  |  |  |  |  |
|            | • [Health Fabric Nodes]: 選択したサイトの正常な(良好な)ノードの割<br>合。                                                                                    |  |  |  |  |  |
|            | • [Total Devices]: ネットワークデバイスの総数と、[Good Health]、[Fair<br>Health]、[Poor Health]、および [No Health Data] のデバイスの数。                            |  |  |  |  |  |
|            | • [Charts]: この色分けされたスナップショット ビュー チャートは、過<br>去 5 分間のトランジット コントロール プレーンを示します。                                                             |  |  |  |  |  |
|            | いずれかの色の上にカーソルを重ねると、その色に関連付けられたデ<br>バイスの正常性スコアと数が表示されます。                                                                                 |  |  |  |  |  |
|            | チャート内のハイパーリンクされた [Transit Control Plane] をクリック<br>してサイドペインを開き、トランジットコントロールプレーンの次の<br>KPI サブカテゴリを表示することもできます。                            |  |  |  |  |  |
|            | • [LISP session from Border to Transit Control Plane]                                                                                   |  |  |  |  |  |
|            | • [PubSub session from Border to Transit Control Plane]                                                                                 |  |  |  |  |  |
|            | チャートの色のセグメントにカーソルを合わせると、ファブリックノー<br>ドの名前、問題数、ファブリックロール、ファブリックサイト、デバ<br>イスのトランジットの正常性などのファブリックノードの詳細を表形<br>式で表示できます。                     |  |  |  |  |  |
| Trend      | [Trend]タブをクリックすると、トレンドチャートが表示されます。この色<br>分けされたトレンドチャートは、ある時間範囲におけるデバイスのパフォー<br>マンスを示しています。チャートにカーソルを重ねると、デバイスの合計<br>数とその健全性が時系列で表示されます。 |  |  |  |  |  |
|            | チャートの色は、ネットワークデバイスの正常性を表します。                                                                                                    |  |  |  |  |  |
|            | <ul> <li>●:不良なネットワークデバイス。ヘルススコアの範囲は1~3です。</li> <li>●:中程度のネットワークデバイス。ヘルススコアの範囲は4~7です。</li> </ul>                                         |  |  |  |  |  |
|            | ●:良好なネットワークデバイス。ヘルススコアの範囲は8~10です。<br>●:正常性データなし。ヘルス スコアは0です。                                                                            |  |  |  |  |  |

ステップ7 [Top 10 Issue Types] エリアを使用して、次の情報を表示します。

#### 問題

対処する必要がある問題を表示します。問題は、タイムスタンプに基づいて一覧表示されます。直近の問 題が最初にリストされます。

問題をクリックするとスライドインペインが開き、問題の説明、影響、および推奨されるアクションな ど、対応する詳細情報が表示されます。

スライドインペインでは、次の操作を実行できます。

- •この問題を解決するには、次の手順を実行します。
- 1. ドロップダウンリストから [Resolve] を選択します。
- 2. 解決済みの問題の一覧を表示するには [Resolved Issues] をクリックします。
- ・問題を無視するには、次の手順を実行します。
- 1. ドロップダウンリストから [Ignore] を選択します。
- 2. スライダで問題を無視する時間数を設定します。
- 3. [Confirm] をクリックします。
- 4. 無視された問題の一覧を表示するには [Ignored Issues] をクリックします。

問題のタイプの詳細については、問題の表示と管理を参照してください。

#### **ステップ8** 次の機能には、[Associated Fabric Sites] ダッシュレットを使用します。

| [Associated Fabric Sites] ダッシュレット  |                                                                                                    |
|------------------------------------|----------------------------------------------------------------------------------------------------|
| アイテム                               | 説明                                                                                                    |
| [Health]                           | 次のオプションを使用して、ファブリックサイトの全体的な正常性スコア<br>に基づいてテーブルをフィルタ処理します。                                                                                        |
|                                    | • [All]                                                                                                    |
|                                    | • [Poor]:正常性スコアが1~3のデバイス。                                                                                                    |
|                                    | • [Fair]:正常性スコアが4~7のデバイス。                                                                                                    |
|                                    | •[Good]:正常性スコアが8~10のデバイス。                                                                                                    |
|                                    | • [No Health]:正常性データのないデバイス。                                                                                                    |
| [Associated Fabric Sites] テーブ<br>ル | ファブリックテーブルに次の詳細を表示します。[Fabric Site]、[Health]、使<br>用可能な [Connected Transit/ Peer Networks] の数、[Layer 3 Virtual Network]、<br>および [Fabric Devices]。 |

| [Associated Fabric Sites] ダッシュレット |                                                          |
|-----------------------------------|----------------------------------------------------------|
| アイテム                              | 説明                                                       |
| [Device 360]                      | [Name] 列でデバイス名をクリックすると、デバイスの 360 度ビューが表示<br>されます。        |
|                                   | [Device 360]には、デバイスの問題のトラブルシューティングに関する詳細<br>情報が記載されています。 |
| 1 Export                          | デバイス情報を CSV ファイルにエクスポートするには、[Export] をクリッ<br>クします。       |
| \$                                | テーブルに表示するデータをカスタマイズします。                                  |
|                                   | 1. 🕸 をクリックします。                                           |
|                                   | オプションのリストが表示されます。                                        |
|                                   | 2. テーブルに表示するデータのチェックボックスをオンにします。                         |
|                                   | 3. [Apply] をクリックします。                                     |

ステップ9 次の機能には、[Fabric Nodes] ダッシュレットを使用します。

| [Fabric Nodes] ダッシュレット               |                                                                                         |
|--------------------------------------|-----------------------------------------------------------------------------------------|
| アイテム                                 | 説明                                                                                      |
| Туре                                 | オプション([All]、[Transit Control Plane]、[Border])を使用して、ファブ<br>リックノードタイプに基づいてテーブルをフィルタ処理します。 |
| [Transit and Peer Network<br>Health] | 次のオプションを使用して、トランジットの全体的な正常性スコアに基づ<br>いてテーブルをフィルタ処理します。                                  |
|                                      | • [All]                                                                                 |
|                                      | • [Poor]:正常性スコアが1~3のデバイス。                                                               |
|                                      | •[Fair]:正常性スコアが4~7のデバイス。                                                                |
|                                      | •[Good]:正常性スコアが8~10のデバイス。                                                               |
|                                      | • [No Health]:正常性データのないデバイス。                                                            |

| [Fabric Nodes] ダッシュレット |                                                                                                    |  |
|------------------------|----------------------------------------------------------------------------------------------------|--|
| アイテム                   | 説明                                                                                                    |  |
| ファブリックノードテーブル          | 選択したトランジットのすべてのファブリックノードのデバイス情報を表<br>形式で表示します。                                                                                       |  |
|                        | (注) 全体的な正常性スコアは、トランジット サイト コントロール<br>プレーンの KPI メトリック正常性スコアの最小サブスコアで<br>す。                                                            |  |
|                        | [Name]、[Issue Type Count]、[Fabric Role]、および[Fabric Site] 列には、ファ<br>ブリック名、問題数、ファブリックロール、およびファブリックサイトが<br>表示されます。                      |  |
|                        | [Device Transit Health] の [Overall] 列で、正常性スコアの上にマウスカーソルを合わせます。全体の [Device Transit Health] スコアが、すべての KPI メトリックの正常性とパーセンテージとともに表示されます。 |  |
|                        | [Transit Site Control Plane] アイコンにカーソルを合わせると、正常性スコア<br>が表示されます。                                                                      |  |
| [Device 360]           | [Name] 列でデバイス名をクリックすると、デバイスの 360 度ビューが表示<br>されます。                                                                                    |  |
|                        | [Device 360]には、デバイスの問題のトラブルシューティングに関する詳細<br>情報が記載されています。                                                                             |  |
| 1 Export               | デバイス情報を CSV ファイルにエクスポートするには、[Export] をクリッ<br>クします。                                                                                   |  |
| \$\$                   | テーブルに表示するデータをカスタマイズします。                                                                                                    |  |
|                        | 1. 🕸 をクリックします。                                                                                                    |  |
|                        | オプションのリストが表示されます。                                                                                                    |  |
|                        | 2. テーブルに表示するデータのチェックボックスをオンにします。                                                                                                    |  |
|                        | 3. [Apply] をクリックします。                                                                                                    |  |

### 仮想ネットワークの正常性の監視

この手順を使用して、特定の仮想ネットワークの詳細を表示します。

**ステップ1** [Health]メニューアイコン (≡) をクリックして、**アシュアランス**>。

[Overall health] ダッシュボードが表示されます。

ステップ2 [SD-Access] タブをクリックします。

[SD-Access health] ダッシュボードが表示されます。

- **ステップ3**下にスクロールし、[Virtual Network]をクリックします。
- ステップ4 [Virtual Network] テーブルで、仮想ネットワークの名前をクリックします。

仮想ネットワークの 360 度ビューを提供する [Virtual Network 360] ウィンドウが表示されます。

🗵 4 : Virtual Network 360

| ■ Cisco DNA Center                     | Assurance - Dashboards - Health - Virtual Network                                                                                                    | Q @ @ Q                                                               |
|----------------------------------------|----------------------------------------------------------------------------------------------------|-----------------------------------------------------------------------|
| SD-Acces > Virtual Network<br>SDA_VN_1 |                                                                                                    | 12. 2021 5:21 PM - Jan 3, 2021 5:21 PM -<br>5:210<br>1<br>1<br>1<br>1 |
| 60 sza 60<br>Virtual Network Health    | . The first Mare in the first Mare in the first Mare | <b>6/3</b> 5a 12y                                                     |
| CATEST TREND                           | XP1 Sub-cetagory Strike count)         EXTENDAL SP Under ACMERIZ           0         VAL Benders (1)         EXTENDAL SP Under ACMERIZ           1         0         10         20           6         10         20         20         40         50         40         50           6         10         10         20         10         40         100         100                                                                                                    |                                                                       |
|                                        | HEACH I A Prov I Fire I Good II In Institutions                                                                                                    | View Dotails                                                          |
|                                        |                                                                                                    |                                                                       |
|                                        |                                                                                                    |                                                                       |

- **ステップ5** 左上隅にある時間範囲設定(<sup>(</sup>) をクリックして、ウィンドウに表示するデータの時間範囲を指定します。
  - a) ドロップダウンメニューから、時間範囲として [3 hours]、[24 hours]、または [7 days] を選択します。
  - b) [開始日付 (Start Date)]と時刻、[終了日付 (End Date)]と時刻を指定します。
  - c) [Apply] をクリックします。
- **ステップ6** 仮想ネットワークの正常性タイムラインスライダを使用して、より詳細な時間範囲の仮想ネットワークの 正常性スコアや仮想ネットワークの品質情報を確認します。

タイムライン内でカーソルを合わせると、次の情報が表示されます。

[Virtual Network Health]:正常性スコアは、正常なマルチキャスト VN サービスの割合です。

VN正常性スコアが低い場合は、[View Device List]をクリックして、低いスコアの原因となっているデバイスおよび関連するダウンセッションのリストを表示します。ハイパーリンクされたデバイスの名前をクリックすると、デバイス情報が表示されます。

(注) 現在、マルチキャスト VN サービスが、VN 正常性スコアに関係する唯一の KPI です。

時間範囲を指定するには、タイムライン境界線をクリックしてドラッグします。これにより、360 ウィン ドウに表示されるデータのコンテキストが設定されます。

• [Latest] および [Trend] タブをクリックすると、カテゴリに表示されるデータの範囲が切り替わります。

•[Latest]:ウィンドウの上部にあるタイムラインに、選択した時間枠のデータが表示されます。

•[Trend]: 過去24時間のデータが表示されます。

ステップ7 タイムラインの下にある [Virtual Network Health] エリアで、次の情報を確認します。

| Virtual Network Health |                                                                                                    |
|------------------------|----------------------------------------------------------------------------------------------------|
| アイテム                   | 説明                                                                                                    |
| Latest                 | デフォルトで表示されます。2つのペインがあります。左側のペインには、<br>仮想ネットワークの正常性の概要スコアとデバイスの合計数が表示されま<br>す。右側のペインには、チャートが表示されます。                                      |
|                        | • [Healthy Fabric Nodes]: 選択したサイトの正常な(良好な)ノードの割<br>合。                                                                                   |
|                        | • [Total Devices]:ファブリックデバイスの総数と、[Good Health]、[Fair<br>Health]、[Poor Health]、および [No Health Data] のデバイスの数。                             |
|                        | • [Charts]: この色分けされたスナップショット ビュー チャートには、<br>KPI サブカテゴリが表示されます。現在、KPI サブカテゴリは VN サー<br>ビスのみです。                                           |
|                        | いずれかの色の上にカーソルを重ねると、その色に関連付けられたデ<br>バイスの正常性スコアと数が表示されます。                                                                                 |
|                        | チャートに低い正常性スコア(赤またはオレンジ)が示されている場<br>合、その低い正常性スコアに寄与した KPI がバーの隣に示されます。                                                                   |
|                        | ハイパーリンクされたカテゴリをクリックして、詳細を示すサイドペ<br>インを開くこともできます。                                                                                        |
| Trend                  | [Trend]タブをクリックすると、トレンドチャートが表示されます。この色<br>分けされたトレンドチャートは、ある時間範囲におけるデバイスのパフォー<br>マンスを示しています。チャートにカーソルを重ねると、デバイスの合計<br>数とその健全性が時系列で表示されます。 |
|                        | チャートの色は、ネットワークデバイスの正常性を表します。                                                                                                    |
|                        | ●:不良なネットワークデバイス。ヘルススコアの範囲は1~3です。<br>●:中程度のネットワークデバイス。ヘルススコアの範囲は4~7です。                                                                   |
|                        | ●:良好なネットワークデバイス。ヘルススコアの範囲は8~10です。<br>●:正常性データなし。ヘルス スコアは0です。                                                                            |

ステップ8 [Top 10 Issue Types] エリアを使用して、次の情報を表示します。

#### 問題

対処する必要がある問題を表示します。問題は、タイムスタンプに基づいて一覧表示されます。直近の問 題が最初にリストされます。

問題をクリックするとスライドインペインが開き、問題の説明、影響、および推奨されるアクションな ど、対応する詳細情報が表示されます。

スライドインペインでは、次の操作を実行できます。

- この問題を解決するには、次の手順を実行します。
  - 1. ドロップダウンリストから [Resolve] を選択します。
  - 2. 解決済みの問題の一覧を表示するには [Resolved Issues] をクリックします。
- ・問題を無視するには、次の手順を実行します。
  - 1. ドロップダウンリストから [Ignore] を選択します。
  - 2. スライダで問題を無視する時間数を設定します。
  - 3. [Confirm] をクリックします。
  - 4. 無視された問題の一覧を表示するには [Ignored Issues] をクリックします。

問題のタイプの詳細については、問題の表示と管理を参照してください。

**ステップ9** 次の機能には、[Virtual Network Devices] ダッシュレットを使用します。

| [Virtual Network Devices] ダッシュレット |                                                          |
|-----------------------------------|----------------------------------------------------------|
| アイテム                              | 説明                                                       |
| Туре                              | タイプに基づいてテーブルをフィルタ処理します。                                  |
| [Virtual Network Health]          | 次のオプションを使用して、仮想ネットワークの全体的な正常性スコアに<br>基づいてテーブルをフィルタ処理します。 |
|                                   | • [All]                                                  |
|                                   | • [Poor]:正常性スコアが1~3のデバイス。                                |
|                                   | •[Fair]:正常性スコアが4~7のデバイス。                                 |
|                                   | •[Good]:正常性スコアが8~10のデバイス。                                |
|                                   | • [No Health]:正常性データのないデバイス。                             |

| [Virtual Network Devices] ダッシュレット  |                                                                         |
|------------------------------------|-------------------------------------------------------------------------|
| アイテム                               | 説明                                                                      |
| [Virtual Network Devices] テー<br>ブル | 選択した項目のデバイス情報が表形式で表示されます。                                               |
|                                    | (注) 全体的な正常性スコアは、仮想ネットワーク接続とインフラス<br>トラクチャのKPIメトリック正常性スコアの最小サブスコアで<br>す。 |
|                                    | 各種の正常性スコアとアイコンにカーソルを合わせると、追加情報が表示<br>されます。                              |
| [Device 360]                       | [Name] 列でデバイス名をクリックすると、デバイスの 360 度ビューが表示<br>されます。                       |
|                                    | [Device 360]には、デバイスの問題のトラブルシューティングに関する詳細<br>情報が記載されています。                |
| 1 Export                           | デバイス情報を CSV ファイルにエクスポートするには、[Export] をクリッ<br>クします。                      |
| <b>(</b> 章                         | テーブルに表示するデータをカスタマイズします。                                                 |
|                                    | 1. 🐵 をクリックします。                                                          |
|                                    | オプションのリストが表示されます。                                                       |
|                                    | 2. テーブルに表示するデータのチェックボックスをオンにします。                                        |
|                                    | 3. [Apply] をクリックします。                                                    |

### 仮想ネットワークの正常性スコア

現在、マルチキャスト VN サービスが、VN 正常性スコアに関係する唯一の KPI です。

翻訳について

このドキュメントは、米国シスコ発行ドキュメントの参考和訳です。リンク情報につきましては 、日本語版掲載時点で、英語版にアップデートがあり、リンク先のページが移動/変更されている 場合がありますことをご了承ください。あくまでも参考和訳となりますので、正式な内容につい ては米国サイトのドキュメントを参照ください。